## 泉州市惠企政策线上直达兑现平台

用户操作手册——企业注册

泉州大数据运营服务有限公司

2021年11月

目录

| -, | 登录模块 | 2 |
|----|------|---|
| Ξ. | 企业注册 | 2 |

## 一、登录模块

**第一步: 打开《泉州市惠企政策线上直达兑现平台网站》:** 泉州市惠企政策线上直达兑现平台 (qzdsj.net) (https://bmhqpt.qzdsj.net/policyPc/#/policyList)

目前平台接入的是"福建省社会实名认证平台",该平台是全省政务类平台统一注册平台,如果 您之前有注册过闽政通法人版,可以直接选择【登录】,否则第一步点击【注册】。

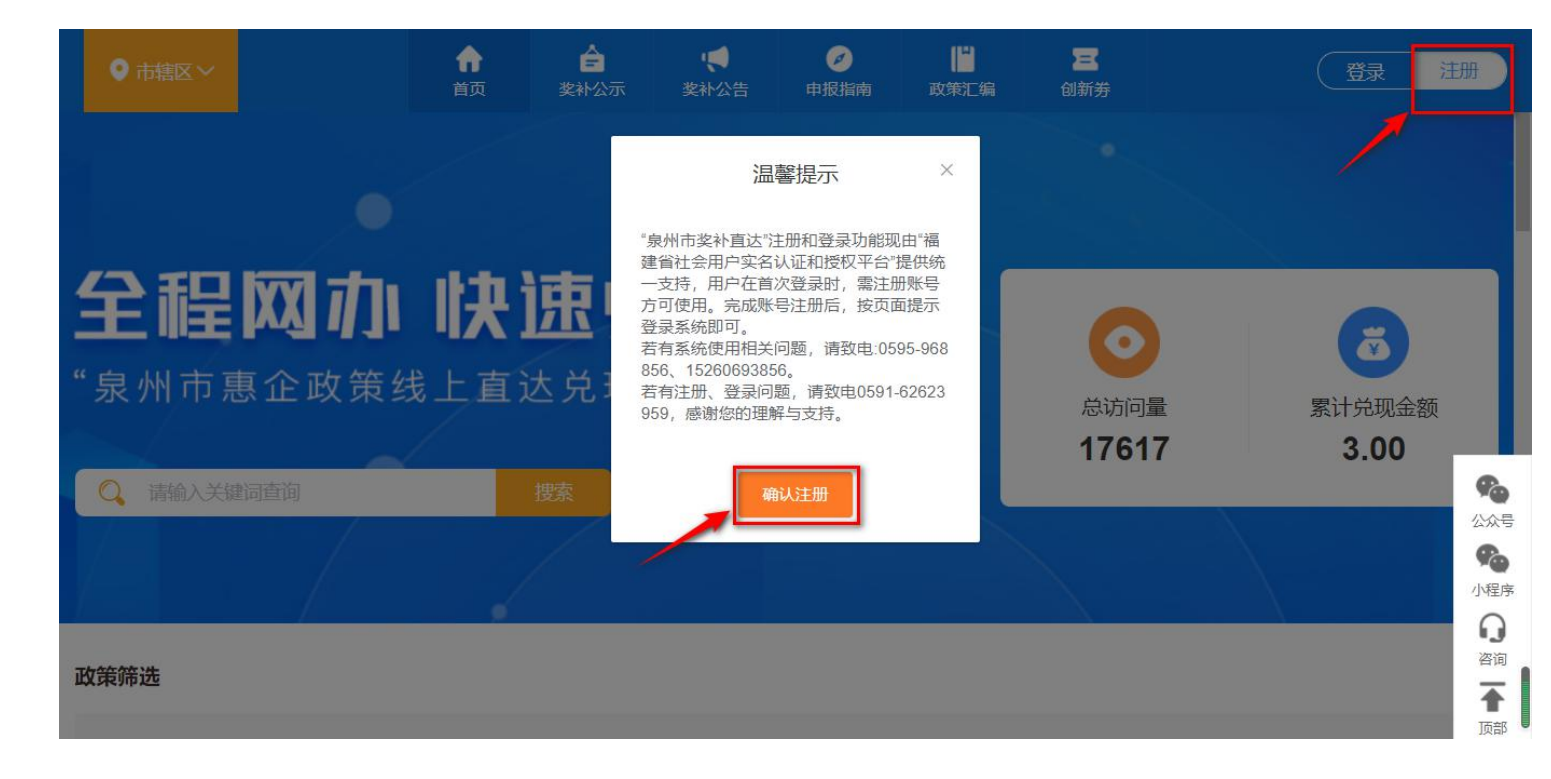

## 二、企业注册

点击【法人注册】,填写相关注册信息,查看平台【用户协议】,点击【注册】:

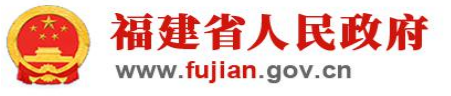

| →□7+→⊥∠    | 、田中中夕1177和平均平少                                                              | 2   |
|------------|-----------------------------------------------------------------------------|-----|
| 御建↑⊥z      | - イトロ, 一次登录, 全省通行                                                           | Ţ   |
|            | 个人注册 法人注册 如果您已拥有CA数字证书,可尝试快速填写                                              |     |
| *法人类型      | 企业法人                                                                        | Ŧ   |
| *单位名称      | 福建省引征科技有限公司                                                                 |     |
| *统一社会信用代码  | 123445679032578                                                             |     |
| 许可证编号      | 345790000000                                                                |     |
| *法人姓名      | xxx                                                                         |     |
| *证件类型      | 中华人民共和国居民身份证                                                                | •   |
| *国家/地区     | 中国                                                                          | •   |
| *法人证件号码    | 35678898765444333                                                           |     |
| *证件有效期开始日期 | 2021-11-09                                                                  |     |
| *证件有效期结束日期 | 长期有效                                                                        |     |
| *王切中       | <ul> <li>○ 5年 ○ 10年 ○ 20年 ● 长期有效</li> <li>12345678987 ##1996/174</li> </ul> | 正在马 |
| *验证码       | XXXX                                                                        |     |
| *登录恋码      |                                                                             |     |
| *确认答寻应和    |                                                                             |     |
| 哺队豆浆否吗     |                                                                             |     |

企业注册操作完成!